# XPression

## **Getting Started**

- A CAUTION: Before you set up and operate this product, see the "Important Safety Instructions" in your Manual.
  - O
- 1 Attach the handles to the front rack-mount tabs by aligning the handle with the round holes and fastening from the rear with the supplied screws.
- **2** Use the supplied Rack Mount Kit to mount the XPression system in a 19" EIA equipment rack. If the version of the XPression system purchased does not use a rack-mount, refer to the instructions for installing the mounting feet.
- 3 Plug the supplied Keyboard into one of the USB ports.
- 4 Plug the supplied Mouse into one of the USB ports.
- 5 Connect a Monitor (customer supplied) to either the **DVI-D**, **HDMI**, or display port (**DP**).
- 6 (Optional) Connect a second monitor to any of the remaining monitor ports to use a second display.

If using analog output, connect a second monitor to the display port connector directly above the DVI-I port using display port to VGA converter.

KVM extenders (customer supplied) are required when the XPression System monitor, keyboard, and mouse are located remotely from the rack room.

7 Plug an Ethernet cable from your Local Area Network into one of the **Ethernet** ports. connection is also used for the RossTalk/Smart GPI Feature.

#### to step 11.

8 Connect mini-BNC video output cables from the HD/SDI OUT 1 and HD/SDI OUT 2 BNC connectors to their required destination. Output fill is the third connector, output key is the fourth connector from the top.

XPression Systems provide SDI/HD-SDI outputs. If your facility requires analog outputs, additional outboard digital to analog conversion equipment is available from Ross Video.

9 Connect video input to the HD/SDI IN 2 BNC connector using a mini-BNC cable.

XPression Systems support SDI/HD-SDI inputs. If your facility requires analog inputs, additional outboard analog to digital conversion equipment is available from Ross Video.

Continued on other side...

3506DR-008-01 ©2016 Ross Video Limited, Ross®, and any related marks are trademarks or registered trademarks of Ross Video Limited. All other trademarks are the property of their respective comp PATENTS ISSUED and PENDING. All rights reserved. No part of this publication may be reproduced, stored in a retrieval system, or transmitted in any form or by any means, mechanical, photocopying, recording or otherwise, without the prior written permission of Ross Video. While every precaution has been taken in the preparation of this document, Ross Video assumes no responsibility for errors or omissions. Neither is any liability assumed for damages resulting from the use of the information contained herein.

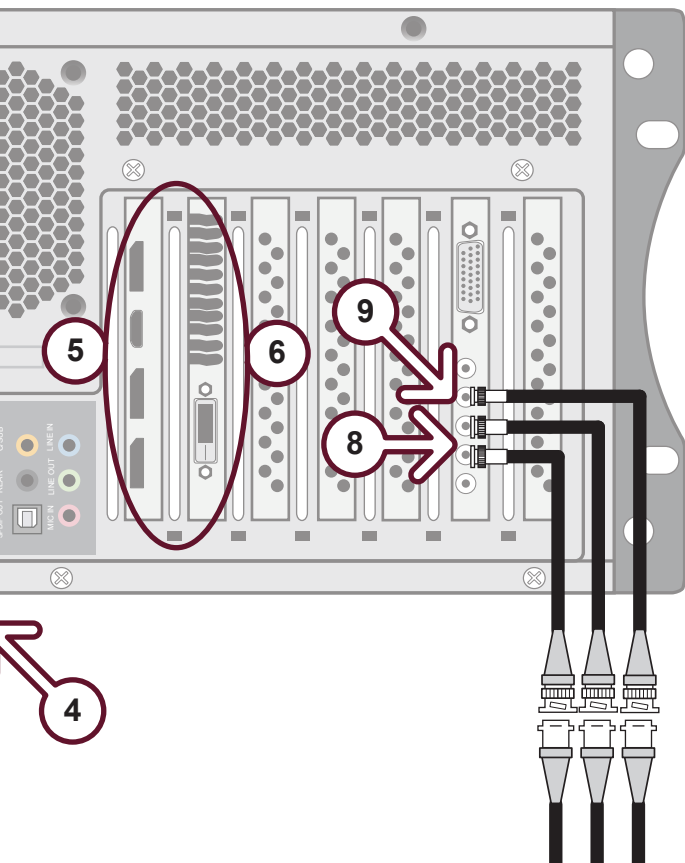

XPression Systems can run standalone or accept a connection to a production network. The network

If you are configuring an XPression Workstation or Designer system, skip ahead

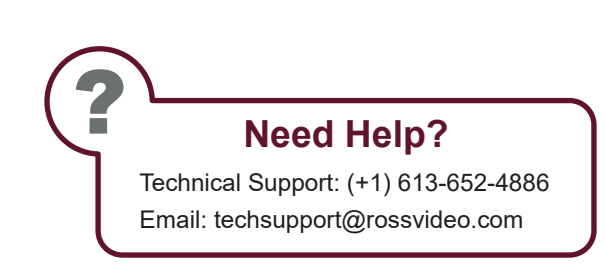

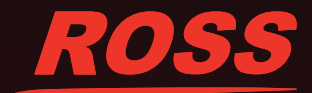

# **XPression**

### **Getting Started continued**

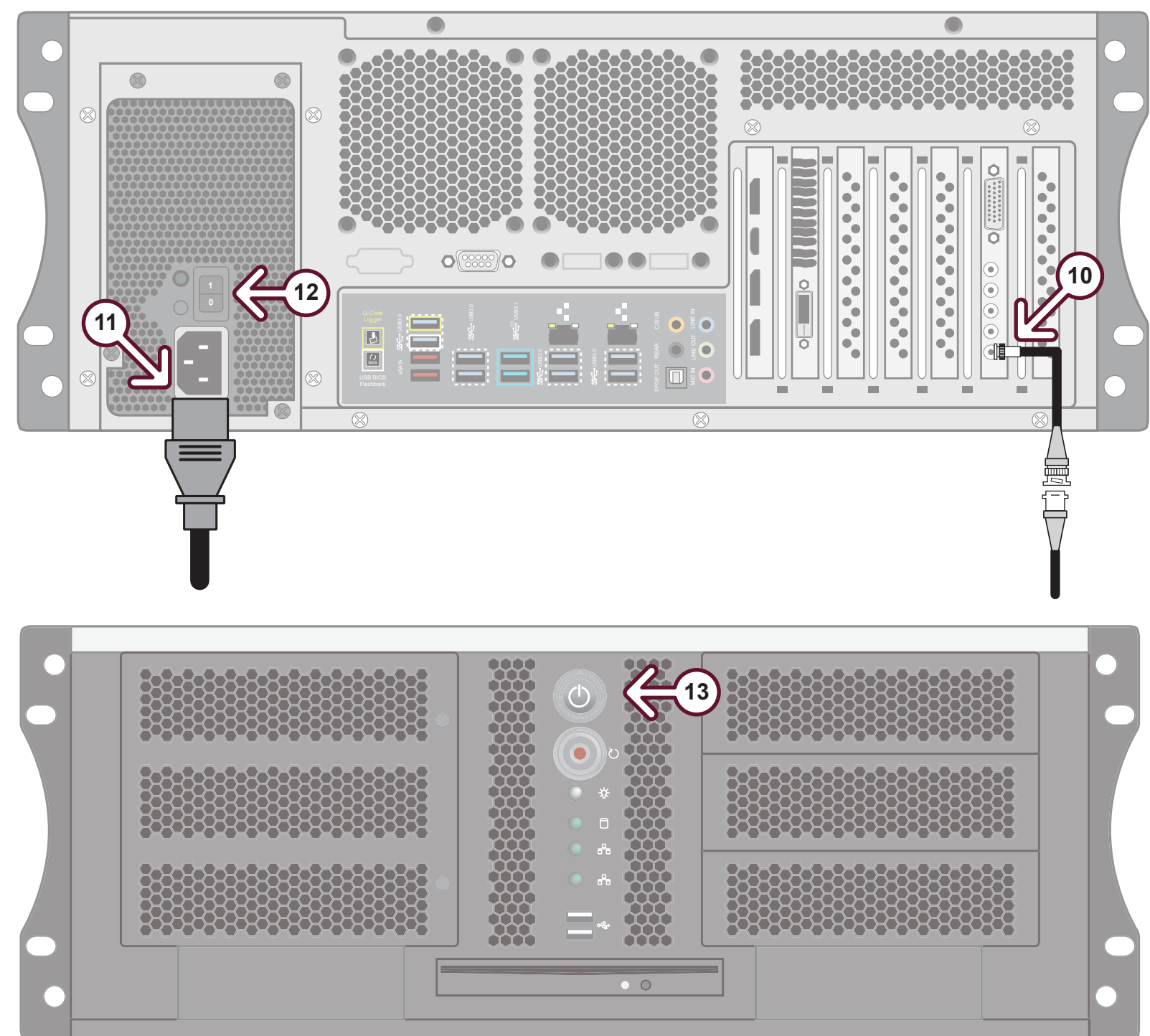

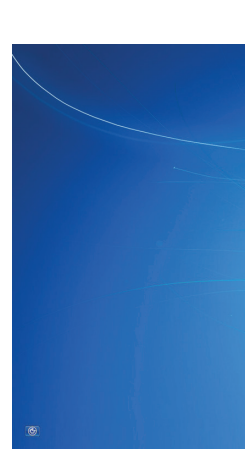

**10** Connect your house reference GenLock signal to the **REF** mini-BNC connector.

XPression Systems accept analog black bursts or tri-level sync as reference inputs. Tri-level sync is recommended for HD installations.

**11** Connect a power cord from the **AC** Port on the XPression system to the mains power.

XPression system power supplies are auto-sensing and can use either 110 VAC or 220 VAC.

**12** Turn the power switch on the power supply to **ON** (1).

#### For information on...

- operating XPression, see the "XPression User Guide" available in the C:\Archive folder
- C:\Archive folder
- other XPression features and functions, see the documents available in the C:\Archive folder

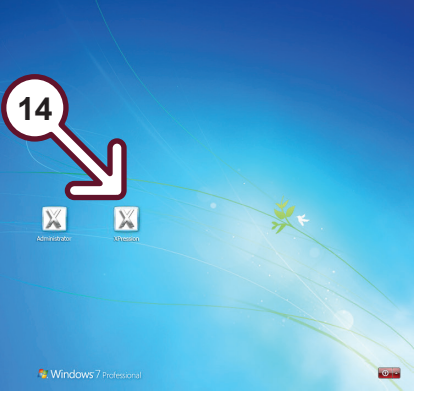

**13** Open the front door of the chassis and press the Power button on the front of the XPression System.

Wait for the system to finish booting up.

Ross Video recommends shutting down XPression Systems from the Windows operating system.

- 14 Click the XPression user account icon to log onto the system.
- **15** Launch XPression from the **Start** menu.

Ross Video recommends shutting down XPression Systems from the Windows operating system.

• maintenance of the XPression Prime system, see the "XPression Prime Maintenance Guide" in the

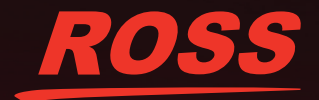